# Dry Run에서 사용자를 소프트 삭제하도록 Directory Connector 구성

| 목 | 차 |
|---|---|
|---|---|

| <u>소개</u>                                     |
|-----------------------------------------------|
| <u>사전 요구 사항</u>                               |
| <u>요구 사항</u>                                  |
| 사용되는 구성 요소                                    |
| <u>배경</u>                                     |
| <u>Active Directory에서 사용자 제거</u>              |
| Active Directory 사용자 및 컴퓨터 열기                 |
| PowerShell 사용                                 |
| <u>디렉터리 커넥터를 사용하여 Webex Control Hub 업데이트</u>  |
| <u>동기화 작업을 수행하여 동기화된 사용자를 소프트 삭제된 사용자로 변경</u> |
| <u>동기화 작업을 수행하여 사용자의 하드 삭제를 트리거합니다</u>        |
| <u>참조</u>                                     |
|                                               |

# 소개

이 문서에서는 Dry Run 보고서에 소프트 삭제 사용자를 표시하는 Directory Connector 릴리스 3.7.3의 개선 사항에 대해 설명합니다.

# 사전 요구 사항

요구 사항

- Microsoft Windows Server 2003, 2008R2, 2012, 2012R2, 2016, 2019
- 최소한 Cisco Directory Connector 3.7.3000 버전을 사용해야 합니다.

### 사용되는 구성 요소

- Microsoft Windows Server 2019
- Cisco Webex Desktop Connector 3.7.3000

이 문서의 정보는 특정 랩 환경의 디바이스를 토대로 작성되었습니다. 이 문서에 사용된 모든 디바 이스는 초기화된(기본) 컨피그레이션으로 시작되었습니다. 현재 네트워크가 작동 중인 경우 모든 명령의 잠재적인 영향을 미리 숙지하시기 바랍니다.

## 배경

이 문서에서는 Active Directory에서 사용자를 삭제하여 소프트 삭제 사용자로 플래그를 지정하고,

Dry Run 보고서를 사용하여 Directory Connector와 다음 번 동기화할 때 Webex Cloud에서 사용자 를 직접 삭제하는 방법을 보여줍니다. 이제 Webex 관리자는 일부 사용자 또는 모든 사용자를 선택 하여 다음 동기화 시 영구적으로 사용자를 삭제할 수 있습니다.

관리자는 Active Directory에서 사용자를 삭제할 수 있으며 동기화 작업이 수행된 후 사용자는 Webex Cloud에서 소프트 삭제로 표시됩니다. 소프트 삭제 사용자는 7일 후에 하드 삭제됩니다. 소 프트 삭제 기간 7일 동안에는 관리자가 동일한 이메일 주소를 가진 다른 새 사용자를 추가할 수 없 습니다.

과거에는 Webex Cloud에서 소프트 삭제 사용자를 하드 삭제해야 했던 관리자가 TAC 케이스를 열 어 엔지니어링 팀과 작업한 다음 동기화 작업을 통해 새 사용자를 추가했습니다.

이러한 기능 개선을 통해 Webex 관리자는 Cisco TAC에 관여할 필요 없이 일부 사용자 또는 모든 사용자를 선택하여 다음 동기화 작업에서 해당 사용자를 영구적으로 삭제할 수 있습니다.

## Active Directory에서 사용자 제거

이 예에서는 UUID가 108cf4e8-150c-4e60-8a92-594b9a25e65d인 활성(확인됨) 사용자가 삭제됩니다.

| 2 | Soft-Deleted User | soft-deleteduser@vizcainovich.com | Verified |
|---|-------------------|-----------------------------------|----------|
|   |                   |                                   |          |

Active Directory 사용자 및 컴퓨터 열기

Windows Server에서 Server Manager > Local Server > TASKS > Active Directory Users and Computers.

| 🔁 Server Manager                                               |                                                                                                    |                                                                                                    |                                                                                                    |                                                                                                    | – o ×                                                                                                    |
|----------------------------------------------------------------|----------------------------------------------------------------------------------------------------|----------------------------------------------------------------------------------------------------|----------------------------------------------------------------------------------------------------|----------------------------------------------------------------------------------------------------|----------------------------------------------------------------------------------------------------|
| Server Ma                                                      | nager • Local Ser                                                                                                    | ver                                                                                                    |                                                                                                    |                                                                                                    | 🗘   🏴 Manage Tools View Help                                                                                                    |
| Dashboard     Local Server     All Servers     AD CS     AD DS | PROPERTIES<br>For Srv-Dns<br>Computer name<br>Domain                                                                                             | Srv-Dns<br>vizcainovich.com                                                                                                    | Last installed updates<br>Windows Update<br>Last checked for updates                                                                                          | 11/03/2022 03:20 a.m.<br>Install updates automatically usin<br>Today at 03:23 p.m.                                                                                | 2 TASKS C<br>Shut Down Local Server<br>Windows PowerShell<br>Computer Management<br>Active Directory Administrative Center<br>Active Directory Domains and Trusts                                                               |
| DNS                                                            | Windows Defender Firewall<br>Remote management<br>Remote Desktop<br>NIC Teaming<br>Ethernet0<br>Operating system version<br>Hardware information | Domain: Off<br>Enabled<br>Enabled<br>Disabled<br>172.16.6.250<br>Microsoft Windows Server 2019 Standard<br>VMware, Inc. VMware Virtual Platform                                                       | Windows Defender Antivirus<br>Feedback & Diagnostics<br>IE Enhanced Security Configuration<br>Time zone<br>Product ID<br>Processors<br>Installed memory (RAM) | Real-Time Protection: On<br>Settings<br>n Off<br>(UTC-06:00) Guadalajara, Mexico (<br>00429-00523-17642-AA572 (activ<br>Intel(R) Xeon(R) CPU E5-2699A v4<br>16 GB | Active Directory Wodule for Windows PowerShell<br>Active Directory Sites and Services<br>Active Directory Users and Computers<br>ADSI Edit<br>Certification Authority<br>Dcdiag.exe<br>DNS Manager<br>Dsacls.exe<br>Dsdbuillexe |
|                                                                | <      EVENTS All events [ 5 total      Filter      Server Name ID Severity SRV-DNS 37 Warnin SRV-DNS 64 Warnin SRV-DNS 36 Warnin                | B     B     C     B     B     B     C     B     B     C     B     Source     Microsoft-Windows-Kerberos-Key-Distribu     Microsoft-Windows-CertificateServicesClie     Microsoft-Windows-Time-Service | Total disk space<br>Log Da<br>tion-Center System 01/<br>nt-AutoEnrollment Application 01/<br>System 01/                                                       | 199.46 G8<br>ite and Time<br>/08/2022 06:24:18 p. m.<br>/08/2022 12:58:29 p. m.<br>/08/2022 05:02:25 a. m.                                                        | Dsmgmt.exe<br>Gpfixup.exe<br>Internet Information Services (IIS) Manager<br>Ldp.exe<br>Netdom.exe<br>Nitest.exe<br>Nitest.exe<br>Repadmin.exe<br>W32tm.exe<br>Refresh                                                           |

특정 OU(Organizational Unit)에서 삭제할 사용자를 찾아 사용자를 선택하고 작업 표시줄에서 Delete를 클릭합니다.

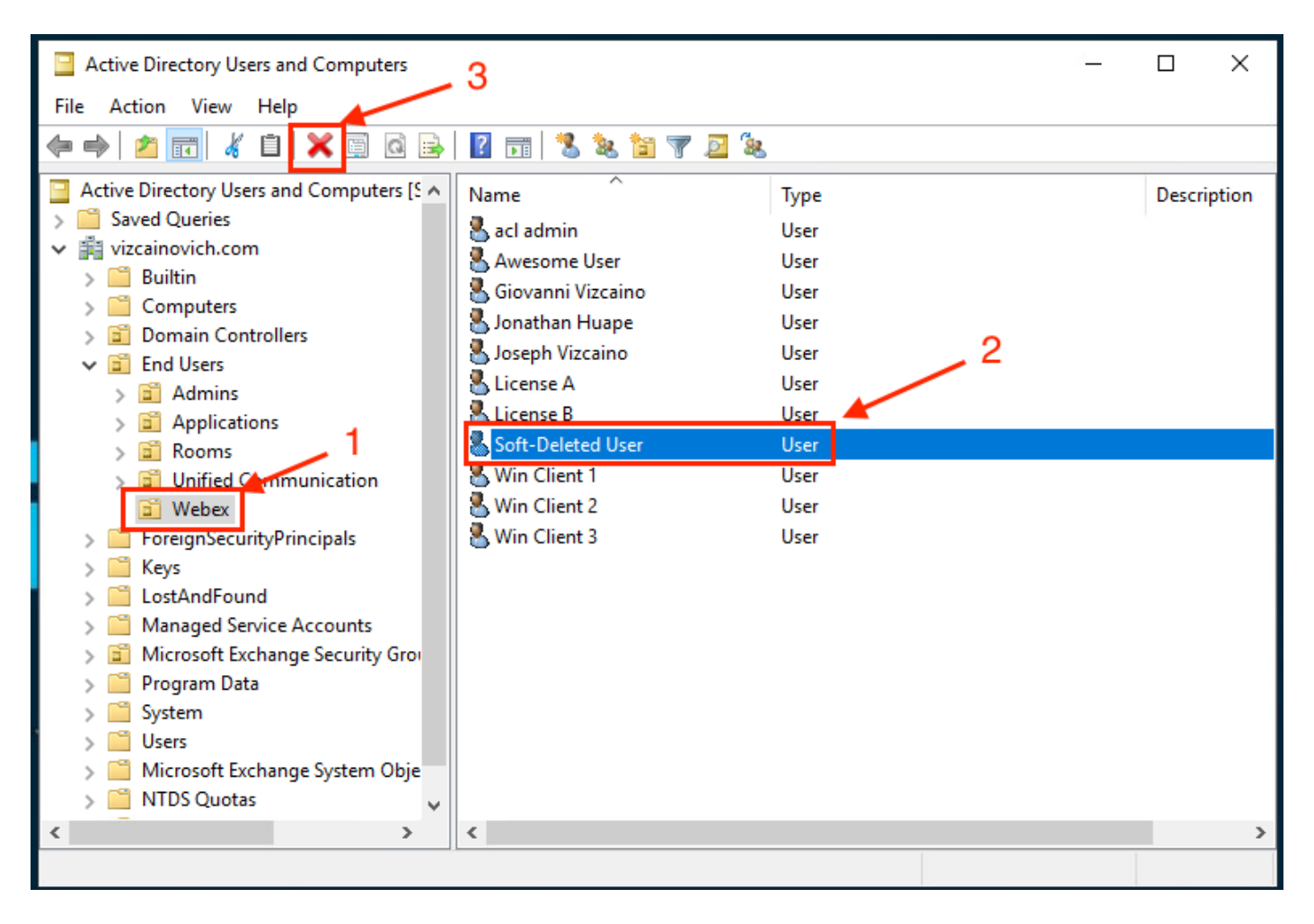

#### 삭제 작업을 확인합니다.

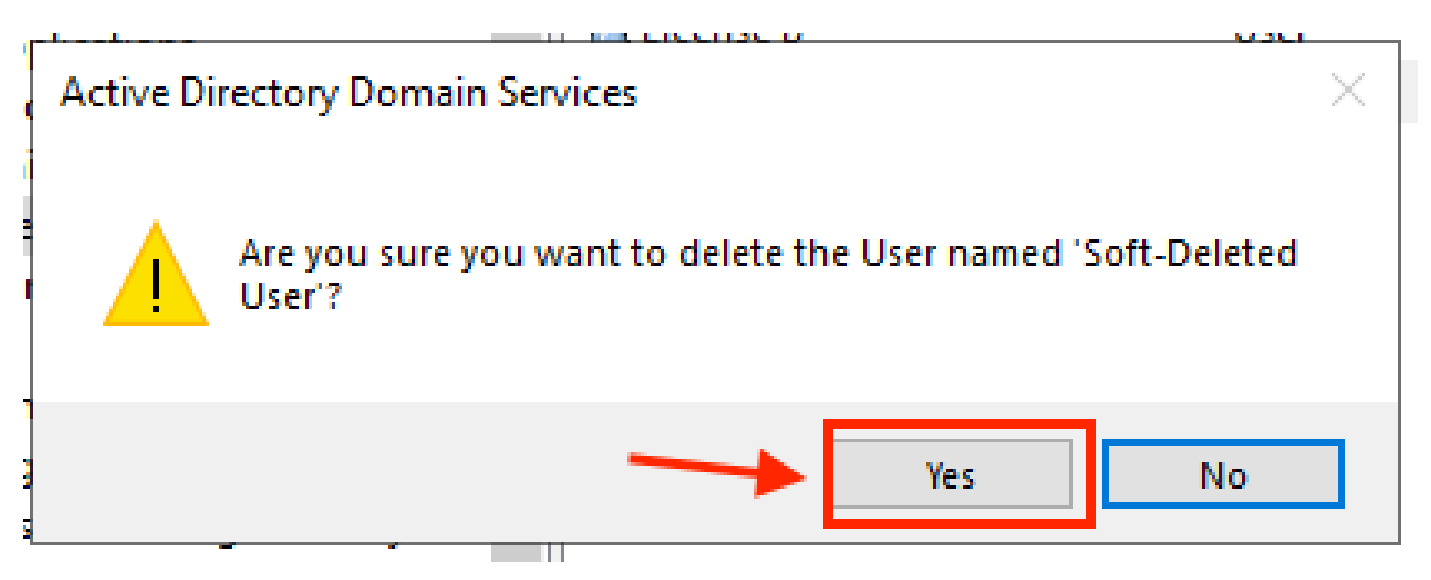

#### PowerShell 사용

PowerShell cmdlet을 사용하여 Active Directory 도메인에서 사용자 개체를 제거할 수 있습니다.

<#root>

Remove-ADUser

이 cmdlet은 Windows PowerShell용 ActiveDirectory 모듈의 일부이며, 다음 명령을 사용하여 PowerShell 세션에 미리 설치하고 가져와야 합니다.

Import-Module activedirectory

| Administrator: Windows PowerS                              | Shell                         |   |  | × |
|------------------------------------------------------------|-------------------------------|---|--|---|
| Windows PowerShell<br>Copyright (C) Microsoft Corp         | oration. All rights reserved. |   |  | ^ |
| PS C:\Users\Administrator> I<br>PS C:\Users\Administrator> | mport-Module activedirectory  | ◀ |  |   |
|                                                            |                               |   |  | ~ |

DN(고유 이름), GUID, SID(보안 식별자) 또는 SAM 계정 이름을 선택하여 여러 가지 방법으로 사용 자 이름을 가진 사용자를 삭제할 수 있습니다. 사용자 로그온 이름을 가진 사용자를 제거하려면 다 음 명령을 실행합니다.

Remove-ADUser soft-deleteduser

|                                                                                                    |   | <br> |
|----------------------------------------------------------------------------------------------------|---|------|
| 🔁 Administrator: Windows PowerShell                                                                                                | _ | ×    |
| Windows PowerShell<br>Copyright (C) Microsoft Corporation. All rights reserved.                                                    |   | ^    |
| PS C:\Users\Administrator> Import-Module activedirectory<br>PS C:\Users\Administrator> <mark>Remove-ADUser soft-deletedusen</mark> |   |      |
|                                                                                                    |   | ~    |

도메인에서 사용자 객체가 제거되었는지 확인하는 프롬프트가 나타납니다. 사용자를 삭제하려면 ¥ 을 누르고 Enter 키.

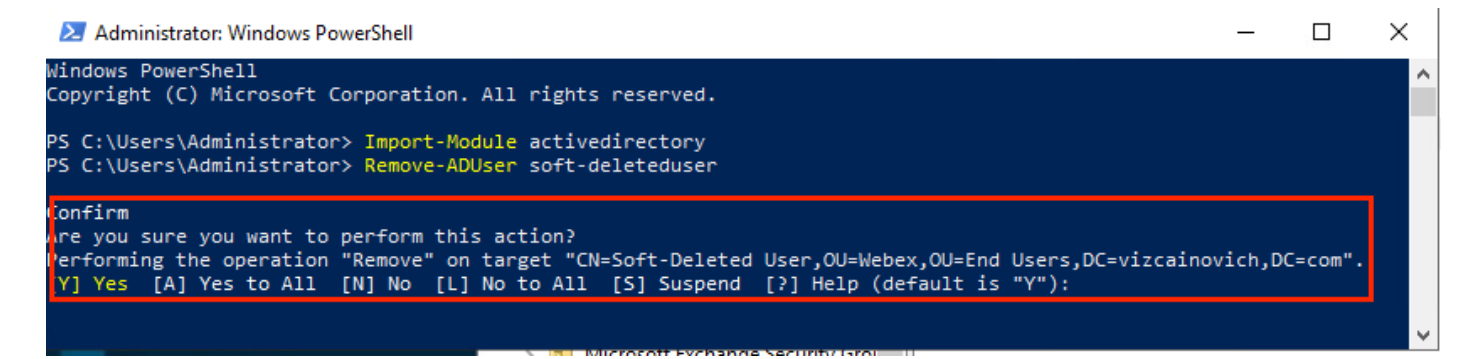

#### 확인 프롬프트 없이 AD 사용자를 제거하려면 다음을 추가합니다 -Confirm:\$False 명령의 끝에서 다음 을 수행합니다.

Remove-ADUser soft-deleteduser -Confirm:\$False

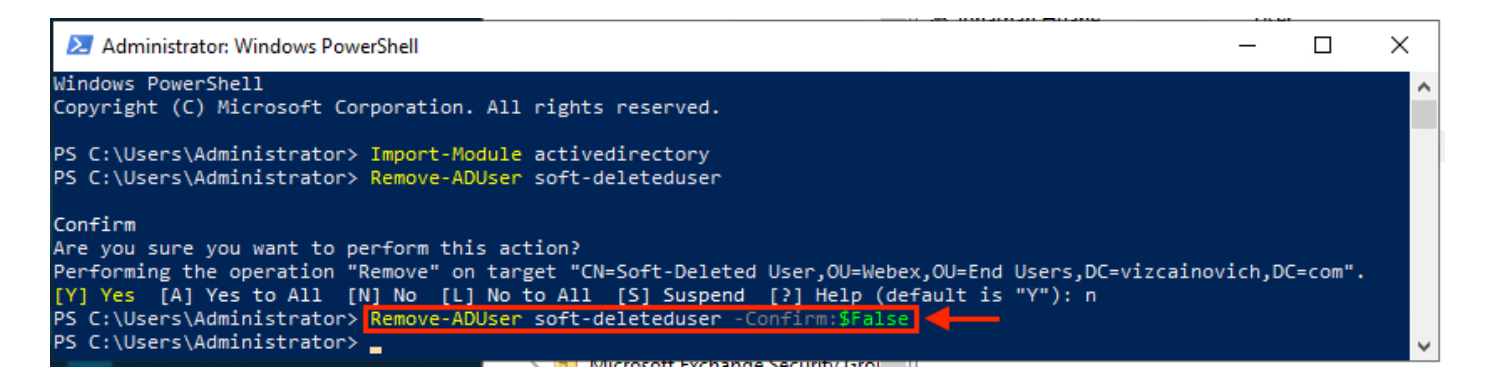

사용자가 Active Directory에서 삭제되었습니다.

## 디렉터리 커넥터를 사용하여 Webex Control Hub 업데이트

동기화 작업을 수행하여 동기화된 사용자를 소프트 삭제된 사용자로 변경

Cisco Directory Connector에서 Dry Run 작업을 수행하여 사용자가 삭제되었는지 확인합니다.

| igen Cisco Directory Connector                                             | - 🗆 X                                         |
|----------------------------------------------------------------------------|-----------------------------------------------|
| Cisco Directory Connector                                                  | Welcome, Directory Connector Admin   Sign Out |
| Dashboard Configuration                                                    |                                               |
| Actions Help                                                               |                                               |
| Start Incremental Sync 🕞 Sync Dry Run 🔗 Launch Event Viewer 🛱 Refresh [F5] |                                               |
| Cloud Organization: VIZCAINOVICH LTD Active Directory Domain vizca         | inovich.com                                   |

생성된 Dry Run 보고서에서 사용자에게 DN 정보가 없습니다. 즉, 사용자가 Active Directory<sup>2</sup>에 더 이상 존재하지 않으며 다음 동기화에서 Webex Cloud<sup>3</sup>에서 삭제됩니다.

| Cisco Directory Co | onnector - Dry Run |                   |                    |                   |                        |                              |                        |
|--------------------|--------------------|-------------------|--------------------|-------------------|------------------------|------------------------------|------------------------|
| cisco Cis          | sco Directo        | ory Connec        | tor 1              |                   |                        |                              |                        |
| 📝 Summary 🌡        | ᡖ 0 Admins Deleted | 🧏 1 Users Deleted | 🝓 0 Groups Deleted | 🕂 0 Objects Added | all 33 Objects Matched | 둼 0 Rooms Deleted 🕷          | 0 Soft-deleted Objects |
| Object Type        | Distinguished Name |                   |                    | ▶                 | Display Name (UID)     |                              | _                      |
| user               |                    |                   |                    |                   | Soft-Deleted User (sof | t-deleteduser@vizcainovich.c | ( mo                   |
|                    |                    |                   |                    |                   |                        |                              |                        |

증분 동기화 작업을 실행하여 사용자가 Webex Control Hub에서 비활성 상태로 변경되었는지 확인 합니다.

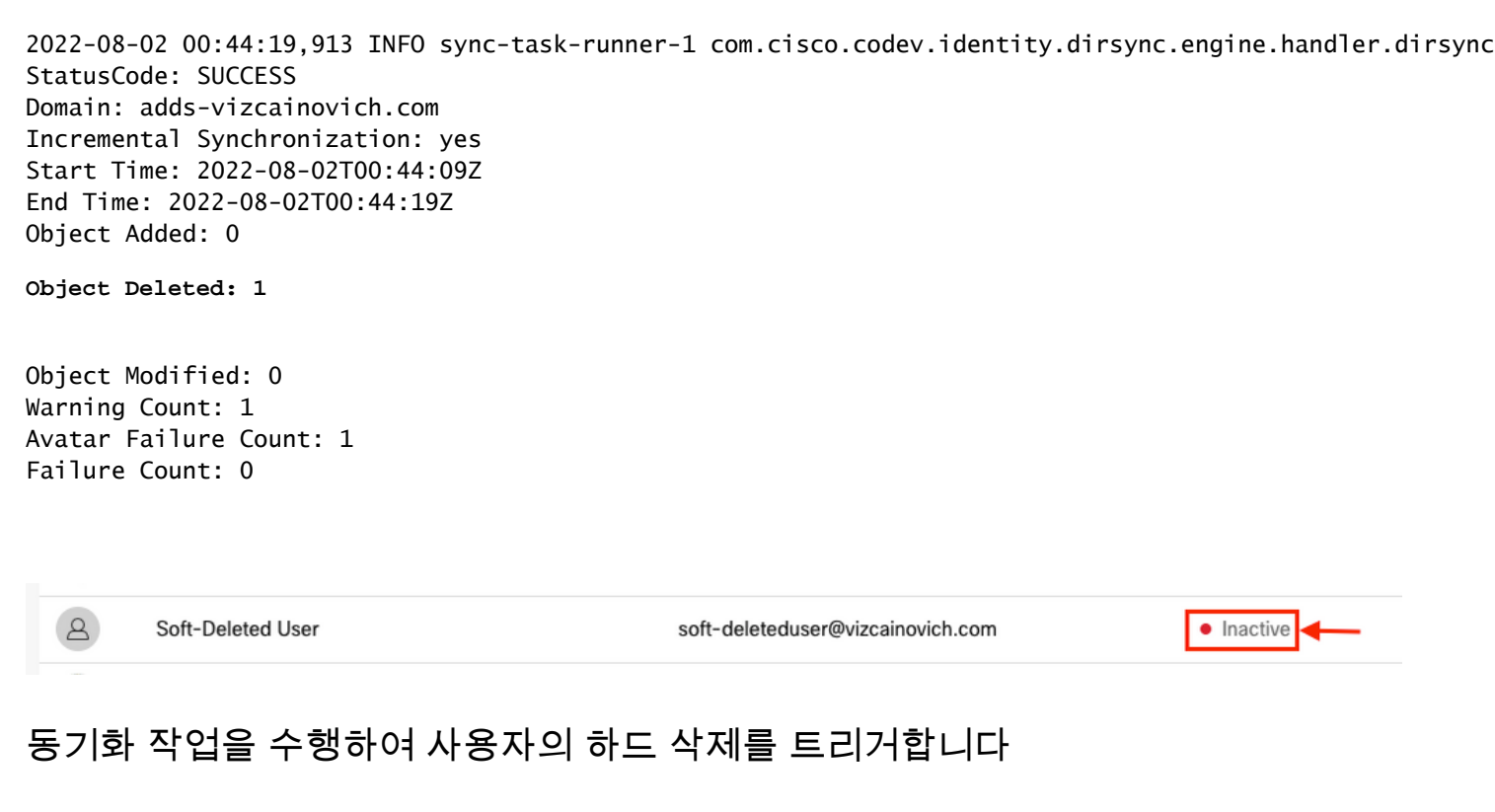

Cisco Directory Connector에서 Dry Run 작업을 수행하여 Soft-deleted Objects 탭을 클릭합니다.

| Cisco Directory Connector                                        | - 0                                      | ×      |
|------------------------------------------------------------------|------------------------------------------|--------|
| Cisco Directory Connector                                        | Welcome, Directory Connector Admin   Sig | in Out |
| Dashboard Configuration                                          |                                          |        |
| Actions Help                                                     |                                          |        |
| Start Incremental Sync 🦻 Sync Dry Run 🔗 Launch Event Viewer      |                                          |        |
| Cloud Organization: VIZCAINOVICH LTD Active Directory Domain viz | cainovich.com                            |        |

생성된 Dry Run 보고서에서 사용자는 Soft-deleted Objects 탭을 클릭합니다.

사용자를 즉시 삭제하기 위해 관리자는 사용자를 확인할 수 있으며 다음 동기화에서는 사용자가 하 드 삭제됩니다.

| Cisco Directory Connector - Dry Run                                                                                                    |                                       |
|----------------------------------------------------------------------------------------------------|---------------------------------------|
| cisco Directory Connector                                                                                                    |                                       |
| 📝 Summary 🝓 0 Admins Deleted 🧏 0 Users Deleted 🖕 0 Groups Deleted 🕂 0 Objects Added 🤝 33 Objects Matched 📑 0 Rooms Deleted 膨 1 S                                                         | oft-deleted Objects                   |
| These objects have been soft-deleted. They will be retained in the system for 7 days after deletion date. You can select objects to delete permanently in the upcoming synchronomy days. | inzation and don't need to wait for 7 |
| Display Name (UID)                                                                                                    |                                       |
| user Soft-Deleted User (soft-deleteduser@vizcainovich.com )                                                                                                    |                                       |

| Cisco Directory Connector - Dry Run                                                                                                    |  |  |  |  |  |
|----------------------------------------------------------------------------------------------------|--|--|--|--|--|
| cisco Directory Connector                                                                                                    |  |  |  |  |  |
| Summary 🍓 0 Admins Deleted 2 0 Users Deleted 4 0 Groups Deleted 4 0 Objects Added 📚 33 Objects Matched 🖻 0 Rooms Deleted 1 Soft-deleted Objects These objects have been soft-deleted. They will be retained in the system for 7 days after deletion date. You can select objects to delete permanently in the upcoming synchronization and don't need to wait for 7 days. |  |  |  |  |  |
| Object Type Display Name (UID)                                                                                                    |  |  |  |  |  |
| Soft-Deleted User (soft-deleteduser@vizcainovich.com)                                                                                                    |  |  |  |  |  |
| 1 object selected for deletion in upcoming sync.                                                                                                    |  |  |  |  |  |
| Save Results to File Done                                                                                                    |  |  |  |  |  |

증분 동기화 작업을 실행하여 사용자가 Webex Cloud에서 하드 삭제되었는지 확인합니다. 즉 사용 자가 Webex Control Hub에 더 이상 존재하지 않습니다.

2022-08-02 01:20:04,313 INFO sync-task-runner-5 com.cisco.codev.identity.dirsync.engine.handler.dirsync StatusCode: SUCCESS Domain: adds-vizcainovich.com Incremental Synchronization: yes Start Time: 2022-08-02T01:19:53Z End Time: 2022-08-02T01:20:04Z Object Added: 0 Object Deleted: 0 Object Deleted: 0 Object Modified: 0 Failure Count: 0

8

Soft-Deleted User

soft-deleteduser@vizcainovich.com

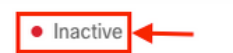

참조

일시 삭제 후 영구적으로 사용자 삭제

Directory Connector 릴리스 정보 - 공지사항

이 번역에 관하여

Cisco는 전 세계 사용자에게 다양한 언어로 지원 콘텐츠를 제공하기 위해 기계 번역 기술과 수작업 번역을 병행하여 이 문서를 번역했습니다. 아무리 품질이 높은 기계 번역이라도 전문 번역가의 번 역 결과물만큼 정확하지는 않습니다. Cisco Systems, Inc.는 이 같은 번역에 대해 어떠한 책임도 지지 않으며 항상 원본 영문 문서(링크 제공됨)를 참조할 것을 권장합니다.